## **Ritirare l'incarico (Settore artigiano)**

Author: Emese Sinka

Updated: 2 years ago

#### **Cliccare sul numero dell'incarico**

| Medicina del lavoro                                      | Psichiatria e psicoterapia                                                   | Psichia                   | tria e psicoterapia | JE X               |                    | IJ |
|----------------------------------------------------------|------------------------------------------------------------------------------|---------------------------|---------------------|--------------------|--------------------|----|
| Q Cerca     Ordinare per: Data dell'ultima azione      X |                                                                              |                           |                     |                    |                    |    |
| Codice caso<br>Servizio                                  | Stato                                                                        | Partner o fornitore di se | ervizi Appun        | amento o scadenza  | Attività & allarmi |    |
| 2000-0008<br>Pittore, Lavori di imbiancatura in,         | NVIATO<br>Richiesta inviata al fornitore.<br>Aggiornato: 10.11.2022          | Craftsman Support         |                     |                    | ⊕ :                |    |
| ← 000-0007<br>Pittore.Lavori di imbiancatura in          | RITIRATO<br>Richiesta ritirata.<br>Aggiornato: 10.11.2022                    |                           |                     |                    | Seleziona 🔶        |    |
| ← 000-45685<br>Medicina interna generale. Valutazi       | ACCETTATO<br>I fornitore di servizi ha accettato I<br>Aggiornato: 10.11.2022 | Doctor Muster             |                     |                    | ⊕ :                |    |
| ← 878-8689<br>Medicina del lavoro, Perizia (vecch        | NVIATO<br>Richiesta inviata al fornitore.<br>Aggiornato: 0911.2022           | Doctor Muster             |                     |                    | ⊕ :                |    |
| 001-35679 (2)                                            |                                                                              |                           |                     |                    |                    |    |
| ← 097-34565<br>Interventi di riparazione. Carrozze       | acchiviato<br>Jordine è stato archiviato.<br>Aggiornato: 08.11.2022          | Garage Demo Zug           | APPUNT#<br>11.08.2  | MENTO<br>022 09:00 | ⊕ :                |    |

#### Cliccare su 'Ulteriori attività'

| JAROW                                                                     | A                                                                                                    |                                                                                                    | Panoramica Incarico     Versicherung Nickelled Support | ~       |
|---------------------------------------------------------------------------|----------------------------------------------------------------------------------------------------|----------------------------------------------------------------------------------------------------|--------------------------------------------------------|---------|
| Codice caso: 000-0008                                                     | Stato: Inviato                                                                                                    | N                                                                                                    | Aostra la panoramica                                   | ttività |
| Partner<br><u>Versicherung Nickelled</u><br>Zahlerweg<br>6300 Zug, ZG, CH | さ                                                                                                    | Fornitore di servizi<br>Craftsman Support ☆<br>Abisrieder – Platz<br>Zürch, 2H, CH<br>& +4176 1111 11<br>@ support@jarowa.ch |                                                        |         |
| Servizio: Lavori di imbiano                                               | satura in interni / Pittore                                                                                                    |                                                                                                    |                                                        |         |
| Franco Rossi<br>Referente in loco<br>Franco Rossi<br>Cliente              | Cognome<br>Franco Rossi<br>Numero di cellulare (ad es +4179)<br>+4176 111 11<br>Disponibilità della persona di contatto o possibili appuntamenti<br>Lun - Pomeriggio<br>Luogo dell'incarico<br>Via Nassa<br>6300 Luggano, TI, CH |                                                                                                    |                                                        |         |

#### Cliccare su 'Ritira richiesta'

| JAROW                                                                     | A                                                                                                    |                                                                                                    | Panoramica Incarico     Versicherung Nickelied Support                                            |           |
|---------------------------------------------------------------------------|----------------------------------------------------------------------------------------------------|----------------------------------------------------------------------------------------------------|---------------------------------------------------------------------------------------------------|-----------|
| Codice caso: 000-0008                                                     | Stato: Inviato                                                                                                    |                                                                                                    | Mostra la panoramica Ritira richiesta<br>Annullare fincarico                                      |           |
| Partner<br><u>Versicherung Nickelled</u><br>Zählerweg<br>6300 Zug, ZG, CH | 는<br>옷 Versicherung Nickelled Support<br>ⓒ +4176 111 11 11<br>ⓒ enable test-nickelled@jarowa.ch                                                                    | Fornitore di servizi<br>Craftsman Support<br>Albiarieder - Platz<br>Zürch, ZH, CH<br>& - 4176 111 11<br>@ support@jarowa.ch | Assegna l'incarico a un utente<br>Contrassegna un incarico come i<br>Download informazioni ordine | sensibile |
| Servizio: Lavori di imbiano                                               | atura in interni / Pittore                                                                                                    |                                                                                                    |                                                                                                   |           |
| <u>Franco Rossi</u><br><u>Referente in loco</u>                           | Cognome<br><b>Franco Rossi</b><br>Numero di cellulare (ad es4179)                                                                                                  |                                                                                                    |                                                                                                   |           |
| Franco Rossi<br><u>Cliente</u>                                            | +4176 111 11 11<br>Disponibilità della persona di contatto o possibili appuntamenti<br>Lun – Pomeriggio<br>Luogo dell'incarico<br>Via Nassa<br>6900 Lugano, TI, CH |                                                                                                    |                                                                                                   |           |

### **Cliccare su 'Annulare l'incarico'**

| Selezionare il prestat                                                 | Q                                     |       | Raggio di ricerca V<br>Distanza | Segmentazione 🗸<br>Tutti                  | Altri filtri                       |
|------------------------------------------------------------------------|---------------------------------------|-------|---------------------------------|-------------------------------------------|------------------------------------|
| JAROWA Zürich<br>© Kanonengasse 12, 8004 Zürich<br>NON CLASSFICATO 247 | CHF 80.00 all'ora                     |       |                                 |                                           |                                    |
| Craftsman Zurich<br>© Fabrikstrasse 34, 8005 Zürich<br>NON CLASSFICATO | CHF 70.00 all'ora                     |       |                                 | Christoph<br>Krenn<br>Craftsman<br>Zurich | Annen an                           |
| 6 +41 44 444 44 44 Deumidif                                            | icazione edifici, Pittore Vai al prof | ilo   | FT >                            |                                           | Liechtenstein                      |
| Craftsman Support<br>Ø Albisrieder - Platz Zürich<br>NON CLASSFICATO   | CHF 85.00 all'ora                     |       |                                 |                                           | Naturpark<br>Beverin Parc Ela      |
| Indietro                                                               | Annullare I An                        | vanti | Ja Keyboard shortcuts Map data  | ©2022 GeoBasis-DE/BKG (©2005              | ) Google Terms of Use Report a map |
| opyright © 2022 JAROWA AG                                              |                                       |       |                                 | Impostazioni co                           | okie – Aiuto – Segnalare un d      |

# Per scegliere un altro fiduciario selezionarlo dalla lista e cliccare avanti

serviz

#### Cliccare su 'Avanti' per continuare

| JAROWA Zürich CHF 80.00 alfora v<br>© Kanonengasse 12, 8004 Zürich<br>NON CLASSROVO 200 |                                         |                                                           |
|-----------------------------------------------------------------------------------------|-----------------------------------------|-----------------------------------------------------------|
| NON CLASSPORT 247                                                                       |                                         |                                                           |
| Craftsman Zurish                                                                        |                                         |                                                           |
| © Eshriketrarea 34 9005 70rish                                                          |                                         | Christoph<br>Krenn                                        |
| NONCLASSING K                                                                           | N NY                                    | Craftsman<br>Zurich                                       |
| 📞 +4144 444 44 Deumidificazione edifici, Pittore                                        | CET N                                   | Liechtensteir                                             |
|                                                                                         | 3 A C                                   |                                                           |
| Craftsman Support CHF 85.00 all'ora                                                     | THE L                                   | T.A.A                                                     |
| NON CLASSFICATO                                                                         | Parc naturel                            | Naturpark<br>Beverin Parc Ela                             |
| Indietro Annullare I Avanti                                                             | régional<br>Gruyère<br>Pays-d'Enhaut    | 1 102                                                     |
|                                                                                         | GOOGIC Keyboard shortcuts Map data ©202 | 2 GeoBasis-DE/BKG (©2009), Google Terms of Use Report and |

### **Cliccare 'Invia' per riassegnare l'incarico**

|                            | Italiano                                                                                                    |
|----------------------------|----------------------------------------------------------------------------------------------------|
|                            | Informazioni sul caso                                                                                                |
|                            | Lorem ipsum dolor sit amet, consectetur adipisci elit, sed eiusmod tempor incidunt ut labore et dolore magna aliqua. |
|                            |                                                                                                    |
|                            |                                                                                                    |
| Descrizione dell'incarico  | Tipo di ordine                                                                                                    |
|                            | Riparazione diretta (senza offerta)                                                                                  |
|                            | Copertura assicurativa                                                                                               |
|                            | si, comermato.                                                                                                    |
|                            |                                                                                                    |
| Costi                      | Franchigia / partecipazione ai costi da parte del cliente                                                            |
|                            | No                                                                                                    |
|                            | Pagamento dell'IVA da parte di<br>Assicurazione                                                                      |
|                            | Importante                                                                                                    |
|                            |                                                                                                    |
|                            | l'incarico assegnato vale solo per il ripristino tecnico. Qualsiasi altro lavoro deve essere gestito al di fuori del |
|                            | presence incarico.                                                                                                   |
|                            |                                                                                                    |
|                            |                                                                                                    |
| Indietro                   | Invia                                                                                                    |
|                            |                                                                                                    |
| Convright © 2022 JAROWA AG | Importazioni coshie = Ajuto = Segnalare un errore                                                                    |
|                            | III DOSAGONI COME - PRACE - PRACE - PRACE                                                                            |
|                            |                                                                                                    |
|                            |                                                                                                    |
|                            |                                                                                                    |